## How to Complete a Search in REALM using the Classic View

**Step 1**: From the **Search Tab**, click the **Searches** drop down button at the top right corner of the Tab. Choose **New Search** from the **Search Tools Menu**.

|              | Layout 🗡 | Searches 🗡 | ightarrow   |
|--------------|----------|------------|-------------|
| Search Tools |          |            | imps X      |
| Save Search  |          |            |             |
| New Search   |          |            | MLS#        |
|              |          |            | 10000 40000 |

**Step 2:** The Listings Search window will open. Choose the search criteria for your search. Additional filters can be accessed by scrolling down the page.

Choose **Use Saved Search** at the top of the window to create a new search based on one you have used before.

| stings Search    |               |             | 35,256 results                                                                               |                |                             |                    | Canc | el Subr |
|------------------|---------------|-------------|----------------------------------------------------------------------------------------------|----------------|-----------------------------|--------------------|------|---------|
|                  |               | U           | ise Saved Search                                                                             |                | ×                           |                    |      |         |
| Location         |               |             |                                                                                              |                |                             |                    |      |         |
| Class            |               |             | Area                                                                                         |                | MLS#                        |                    |      |         |
| Freehold         | Condo & Other | Commercial  | Select                                                                                       |                |                             |                    |      |         |
| Sale Or Lease    |               |             | Municipality                                                                                 |                | * Searching by MLS# will re | emove other filter | rs   |         |
| Sale             | Lease         | Sub-Lease   | Select                                                                                       | $\square \sim$ |                             |                    |      |         |
| Availability     |               |             | Community                                                                                    |                |                             |                    |      |         |
| Available        |               | Unavailable | Select                                                                                       |                |                             |                    |      |         |
|                  |               |             | <ul> <li>Match on all Area, Municipality, Community values</li> <li>Map Search ()</li> </ul> | 3              |                             |                    |      |         |
| Address          |               |             |                                                                                              |                |                             |                    |      |         |
| Street # (Range) |               |             | St Direction                                                                                 |                | Map #                       |                    |      |         |
| From             | – To          |             |                                                                                              | ~              | From                        | – To               | )    |         |
|                  |               |             |                                                                                              |                |                             |                    |      |         |

The number of results will change as you fill out filters.

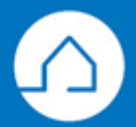

TheNewRealm.ca

| Area                                            | Select                     |                                                                |                                                      |         |            |        |        |          |
|-------------------------------------------------|----------------------------|----------------------------------------------------------------|------------------------------------------------------|---------|------------|--------|--------|----------|
| Municipality                                    | Select                     | - 🗸                                                            |                                                      |         |            |        |        |          |
| Community                                       | Select                     |                                                                |                                                      |         |            |        |        |          |
|                                                 | h 🍨 📿                      |                                                                | Search Contacts Documents                            | D       | <b>4</b> 🖻 |        | ?      | 1        |
| Filters                                         | Select Municipality        |                                                                | >                                                    | <       | Layout ~   | Searc  | ches Y |          |
|                                                 | Toronto                    |                                                                |                                                      |         |            | Sort ~ | Col    | lumns ~  |
| Free text search                                | inder 3 V Toronto C01      | Toronto CO2                                                    | Toronto C03                                          | Price   | SqFt       | Status | DOM    | MLS#     |
| million in Toronto that have                    | been on the Toronto C04    | Toronto CO6                                                    | Toronto C07                                          | 99,000  |            | NEW    | 35     | W9270403 |
| Market for over a month                         | Toronto C11                | Toronto C12                                                    | Toronto C13                                          | 95,000  | 2000-2500  | SC     | 33     | E9283679 |
|                                                 | Toronto C14                | Toronto E03                                                    | Toronto E04                                          | 99,0001 |            | PC     | 40     | C9265610 |
| MLS#                                            | Toronto E05                | Toronto E06                                                    | Toronto E07                                          | 89,0001 | 2500-3000  | PC     | 44     | W9260831 |
|                                                 | Toronto E11                | Toronto W01                                                    | Toronto W02                                          | 50.000  |            | NEW    | 67     | 09194998 |
| * Searching by MLS# will remove other filt      | Toronto W03                | Toronto W04                                                    | <ul> <li>Toronto W05</li> <li>Toronto W08</li> </ul> | 89.000  |            | NEW    | 76     | C9043700 |
| Area Toronto >                                  | X X Toronto W09            | Toronto W10                                                    |                                                      | 99,999  |            | NEW    | 82     | W9033450 |
| Municipality Toronto Co                         | Algoma 01 ×                |                                                                |                                                      | 25,000  | 2000-2500  | EXT    | 96     | W8483670 |
| Toronto EC                                      | D3 × Algoma Remote Area    | Blind River Elliot Lake                                        | Bruce Mines<br>First Nations                         | 49,000  |            | NEW    | 85     | W9019786 |
| Toronto W                                       | 02 × × Hilton              | Hilton Beach                                                   | Hornepayne                                           | 79,000  |            | NEW    | 54     | W9248392 |
| Nonto II                                        | Huron Shores               | <ul> <li>Jocelyn</li> <li>Macdonald, Meredith &amp;</li> </ul> | Johnson                                              | 49,000  |            | NEW    | 140    | C8340098 |
| Colori                                          | Laird                      | Aberdeen Add'l                                                 | Plummer Additional                                   | 95,000  |            | NEW    | 91     | C9012589 |
| Community Select                                | St. Joseph                 | Tarbutt & Tarbutt Additional                                   | The North Shore                                      | 99,000† | 3000-3500  | PC     | 90     | E9008543 |
| Match on all Area, Municipality, C Man Search 2 | ommunity values  Thessalon | Wawa                                                           | White River                                          | 99,999  |            | NEW    | 51     | W9250448 |
| Map Search 🕜                                    | Brant                      |                                                                |                                                      | 77,000  | 3000-3500  | NEW    | 61     | W9236522 |
| Freehold Condo & Oth                            | er Comme                   | First Nations                                                  |                                                      | 00,000  |            | NEW    | 183    | C8190922 |
| Cala                                            | Brantford                  |                                                                |                                                      | 99,000  |            | NEW    | 89     | W9012668 |
| Sale Lease                                      | Brantford                  | First Nations                                                  |                                                      | 75,000  | 3000-3500  | NEW    | 65     | C9229816 |
| Availability                                    | Bruce                      |                                                                |                                                      | 88,0001 |            | PC     | 195    | £8158040 |
| Available                                       | Arran-Elderslie            | Brockton                                                       | First Nations                                        | 88,000  | 5005       | NEW    | 83     | W9031495 |
| Status                                          | Saugeen Shores             | South Bruce                                                    | South Bruce Peninsula                                | 99,900  | 5000+      | NEW    | 42     | W9263979 |
| DET Eut New Of                                  | Canada                     |                                                                |                                                      |         |            |        |        |          |
|                                                 | Annapolis                  | Banff, Provi                                                   | Black Rock                                           |         |            |        |        |          |
|                                                 | Bowen Island               | Chilliwack<br>East Kings                                       | Coronach Station<br>Hunter River                     |         |            |        |        |          |
| Street # (Range) From                           | Kelowna                    | Montreal                                                       | New Brunswick                                        |         |            |        |        |          |
| Street Name                                     | ■ Ofeary ■ Penobsquis      | Port Malib                                                     | Papineau<br>Powell Riv                               |         |            |        |        |          |
| Street Abbr                                     | Prince Edward Island       | Quebec                                                         | Quebec City                                          |         |            |        |        |          |
| Street Abbr                                     | Chatham-Kent               | _ outri brace                                                  | _ outponytown                                        |         |            |        |        |          |
|                                                 | Chatham-Kent               | First Nations                                                  |                                                      |         |            |        |        |          |
| St Direction                                    |                            |                                                                |                                                      |         |            |        |        |          |
| Apt/Unit #                                      | *                          |                                                                | Cancel Apply Selections                              |         |            |        |        |          |
| Reset to Default Clear                          | Explain Done               |                                                                |                                                      |         |            |        |        |          |

Tip: Use the multi-selector tool to choose multiple items in the filters.

**Step 3:** Click Submit when all relevant filters are completed to see the Search matches on the Search Tab.

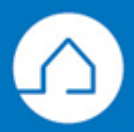